1. КОРАК (У претраживачу укуцати www.pra.pr.ac.rs и изабрати ЕЛЕКТРОНСКА ПРИЈАВА ИСПИТА)

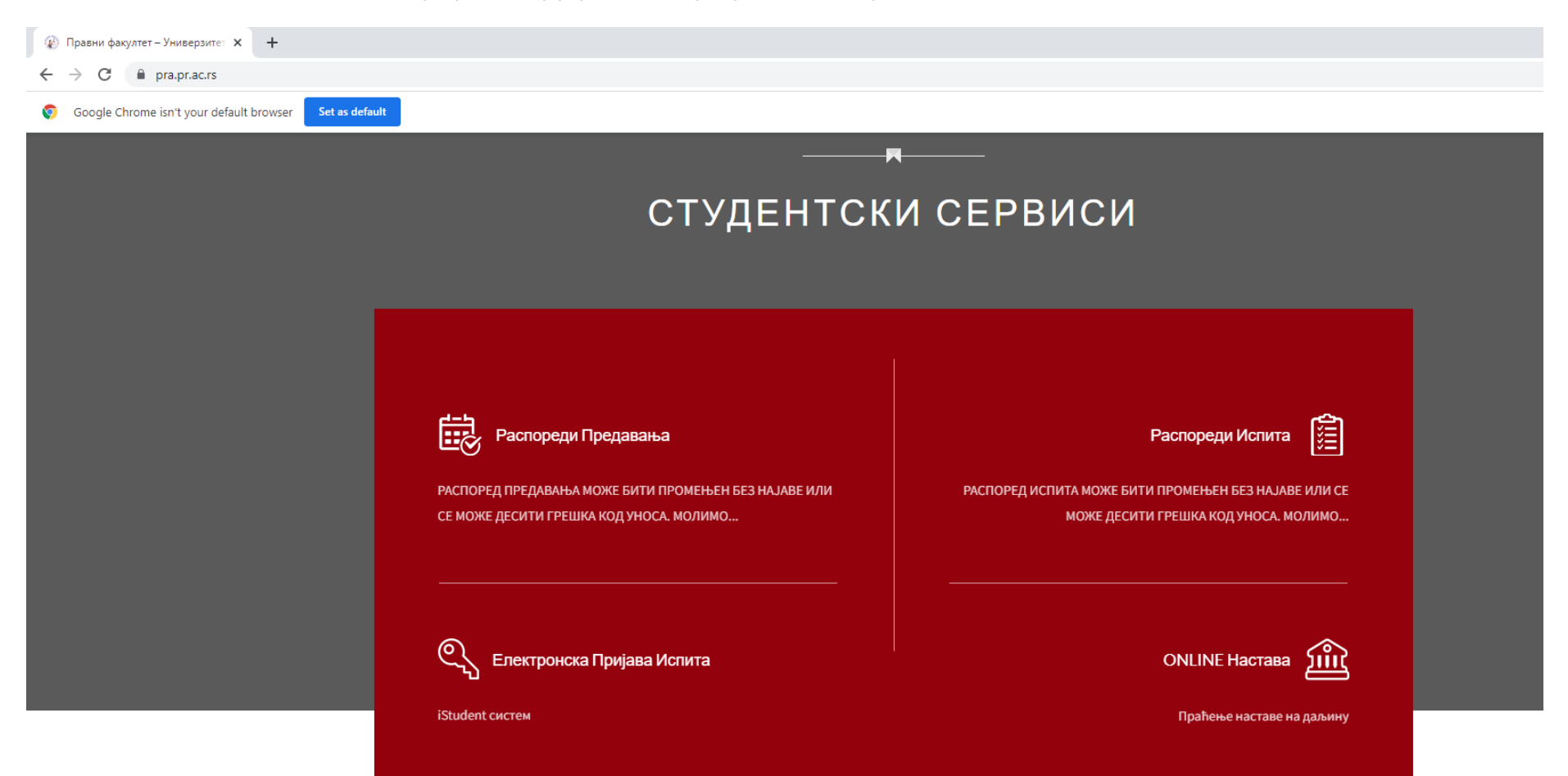

## 2. KOPAK (Advanced)

| Privacy error                      | × +                                             | v – Ø X   |
|------------------------------------|-------------------------------------------------|-----------|
| $\leftarrow \   \rightarrow \   G$ | A Not secure   https://istudent.pravni.pr.ac.rs | 🖻 🖈 🗖 😩 🗄 |

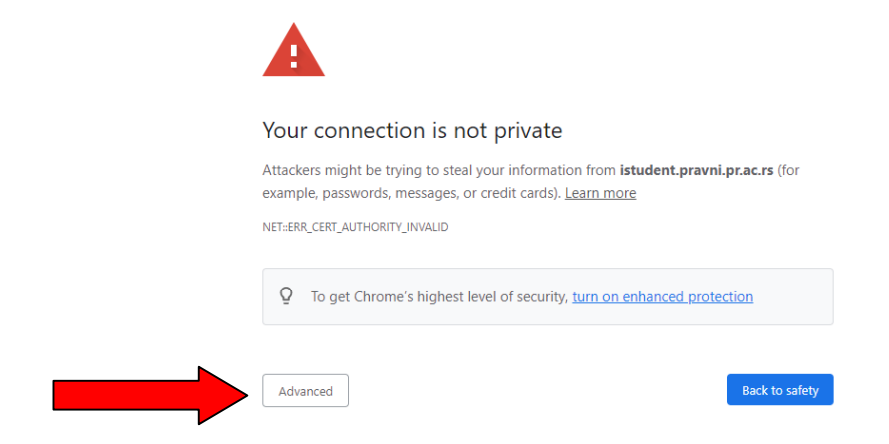

### 3. KOPAK (Hide advanced)

| Privacy error                   | × +                                             | v – Ø     | ×          |
|---------------------------------|-------------------------------------------------|-----------|------------|
| $\leftrightarrow \rightarrow c$ | A Not secure   https://istudent.pravni.pr.ac.rs | 🖻 🛧 🇯 🖬 🤇 | <b>.</b> : |

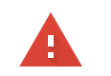

#### Your connection is not private

Attackers might be trying to steal your information from **istudent.pravni.pr.ac.rs** (for example, passwords, messages, or credit cards). Learn more

NET::ERR\_CERT\_AUTHORITY\_INVALID

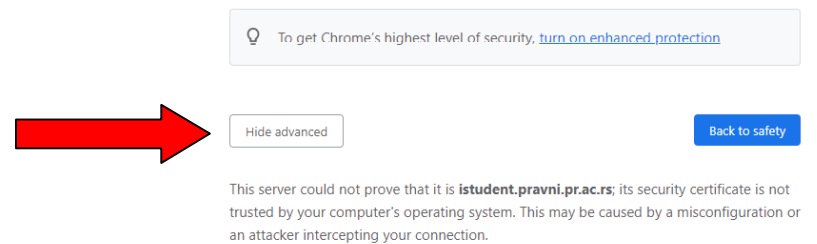

rata aler intercepting your connection

Proceed to istudent.pravni.pr.ac.rs (unsafe)

# 4. KOPAK (Proceed to istudent.pravni.ac.rs (unsafe))

| Privacy error                     | × +                                             | ✓ - ∅     | × |
|-----------------------------------|-------------------------------------------------|-----------|---|
| $\leftrightarrow$ $\rightarrow$ C | A Not secure   https://istudent.pravni.pr.ac.rs | e 🛧 🖈 🖬 😩 | : |

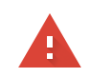

#### Your connection is not private

Attackers might be trying to steal your information from **istudent.pravni.pr.ac.rs** (for example, passwords, messages, or credit cards). <u>Learn more</u>

NET::ERR\_CERT\_AUTHORITY\_INVALID

| Q To get Chrome's hig                                                                     | To get Chrome's highest level of security, <u>turn on enhanced protection</u>   |                                                                                   |  |
|-------------------------------------------------------------------------------------------|---------------------------------------------------------------------------------|-----------------------------------------------------------------------------------|--|
| Hide advanced                                                                             |                                                                                 | Back to safe                                                                      |  |
| This server could not prove<br>trusted by your computer's<br>an attacker intercepting you | hat it is <b>istudent.pravni.p</b><br>pperating system. This may<br>connection. | <b>r.ac.rs</b> ; its security certificate is<br>y be caused by a misconfiguration |  |

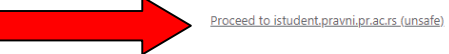

5. Корак (укуцати нпр: корисничко име и лозинку)

| iStudent                           | × +                                                                                    |                                    |                       | ~ - O ×     |
|------------------------------------|----------------------------------------------------------------------------------------|------------------------------------|-----------------------|-------------|
| $\leftarrow \   \rightarrow \   G$ | A Not secure   https://istudent.pravni.pr.ac.rs/sign-in/C6kSqb3JIL3pi89hAJ3k37STIWnQWW | rz2LrsXucFgf5yoeQYXUj11cVK9iB5e2Fg |                       | 🖻 🛧 🖨 🖬 😩 : |
|                                    |                                                                                        |                                    | Support? :-)          |             |
|                                    |                                                                                        |                                    |                       |             |
|                                    |                                                                                        | iStudent<br>Правни факултет        |                       |             |
|                                    |                                                                                        | Корисничко име                     |                       |             |
|                                    |                                                                                        | Лозинка                            | Заборављена лозинка ? |             |
|                                    |                                                                                        | Пријава                            |                       |             |
|                                    |                                                                                        |                                    |                       |             |
|                                    |                                                                                        |                                    |                       |             |